## **C**THE KYOTO SHINKIN BANK

# 総合振込 手順

## 振込データの作成

事前に入金先の登録が完了していることを前提としています。

第2版 2021年6月

### トップページ

【操作】 画面上部に並んでいるボタンのうち、 「資金移動」ボタンを押します。

| €京都信用金属                                 | <b>車</b> 京信     | ビジネス                                                                                                    | バンキング | ブ                                                  | 739 株式会                                                      | <u>社 京信商事様</u> 2021年04月12日<br>文字サイズ 小 中 大                                      | 16時36分20秒<br>ログアウト |
|-----------------------------------------|-----------------|----------------------------------------------------------------------------------------------------|-------|----------------------------------------------------|--------------------------------------------------------------|--------------------------------------------------------------------------------|--------------------|
| ↑ ■ ■ ■ ■ ■ ■ ■ ■ ■ ■ ■ ■ ■ ■ ■ ■ ■ ■ ■ | i je            | ()     ()     ()     ()     ()     ()     ()     ()     ()     ()     ()     ()     ()     ()     ()     ()     ()     ()     ()     ()     ()     ()     ()     ()     ()     ()     ()     ()     ()     ()     ()     ()     ()     ()     ()     ()     ()     ()     ()     ()     ()     ()     ()     ()     ()     ()     ()     ()     ()     ()     ()     ()     ()     ()     ()     ()     ()     ()     ()     ()     ()     ()     ()     ()     ()     ()     ()     ()     ()     ()     ()     ()     ()     ()     ()     ()     ()     ()     ()     ()     ()     ()     ()     ()     ()     ()     ()     ()     ()     ()     ()     ()     ()     ()     ()     ()     ()     ()     ()     ()     ()     ()     ()     ()     ()     ()     ()     ()     ()     ()     ()     ()     ()     ()     ()     ()     ()     ()     ()     ()     ()     ()     ()     ()     ()     ()     ()     ()     ()     ()     ()     ()     ()     ()     ()     ()     ()     ()     ()     ()     ()     ()     ()     ()     ()     ()     ()     ()     ()     ()     ()     ()     ()     ()     ()     ()     ()     ()     ()     ()     ()     ()     ()     ()     ()     ()     ()     ()     ()     ()     ()     ()     ()     ()     ()     ()     ()     ()     ()     ()     ()     ()     ()     ()     ()     ()     ()     ()     ()     ()     ()     ()     ()     ()     ()     ()     ()     ()     ()     ()     ()     ()     ()     ()     ()     ()     ()     ()     ()     ()     ()     ()     ()     ()     ()     ()     ()     ()     ()     ()     ()     ()     ()     ()     ()     ()     ()     ()     ()     ()     ()     ()     ()     ()     ()     ()     ()     ()     ()     ()     ()     ()     ()     ()     ()     ()     ()     ()     ()     ()     ()     ()     ()     ()     ()     ()     ()     ()     ()     ()     ()     ()     ()     ()     ()     ()     ()     ()     ()     ()     ()     ()     ()     ()     ()     ()     ()     ()     ()     ()     ()     ()     ()     ()     ()     ()     ()     ()     ()     ()     () | 承認    | 管理                                                 | く<br>メール通知<br>サービスへ                                          |                                                                                |                    |
| トップページ                                  |                 |                                                                                                    |       |                                                    |                                                              | BTOP001                                                                        | ヘルプ 🕐              |
| ログイン履歴<br>2021年04月12日 09時5              | 9分40秒           |                                                                                                    | _     | 京都信用金庫グ                                            | からのお知らせ                                                      |                                                                                |                    |
| 2021年04月07日 10時3<br>2021年04月06日 17時0    | 8分49秒<br>7分58秒  |                                                                                                    |       | <ol> <li>1)下記の時間帯(<br/>示された場合でも</li> </ol>         | こついては、システム<br>5サービスをご利用い                                     | 、メンテナンスのため、メニューボタ<br>ただけません。                                                   | 7ンが表               |
| <b>未承認のお取引(</b><br>未承認の取引件数をご確<br>ださい。  | 合計0件)<br>認の上、各取 | 羽を選択して                                                                                                    | τ<    | ・資金移動取引は<br>毎週月曜日<br>毎週火曜日〜土町<br>毎週日曜日<br>※祝休日に係わら | および照会サービスの<br>0:00~7:<br>程日 0:00~0:<br>0:00~0:<br>らず、上記曜日毎の時 | 体止時間<br>00、23:55~24:00<br>01、23:55~24:00<br>01、23:45~24:00<br>間帯においてご利用いただけません | J.6                |
| 承認待ち取引                                  |                 | 0件                                                                                                    | >     | ・税金・各種料金                                           | 金の払込みサービスの                                                   | 休止時間                                                                           |                    |
| 作成中取引(伝送系画                              | 面入力)            | 0件                                                                                                    | >     | 6月、9月の第3                                           | 3日曜日 0:00~                                                   | 5:30                                                                           |                    |
| 作成中取引(伝送系フ                              | アイル受付)          | 0件                                                                                                    | >     | ②XML形式デーイ<br>・XML形式デーイ<br>・入出金明細照<br>・振込入金明細則      | タを取扱うサービスの<br>タが含まれる総合振込<br>会でのXML形式のEDI<br>祭会でのXML形式のEl     | 利用時間は、下記の通りです。<br>データ承認の利用時間<br>情報の照会、ダウンロードの利用時<br>DI情報の照会、ダウンロードの利用          | 間時間                |
| <b>最近の</b> 深作                           |                 |                                                                                                    | _     | 平日 8:00~                                           | ~19:00                                                       |                                                                                |                    |

## 業務選択

【操作】 「総合振込」ボタンを押します。

| ↑     ●     ●     ●     ●     ●     ●     ●     ●     ●     ●     ●     ●     ●     ●     ●     ●     ●     ●     ●     ●     ●     ●     ●     ●     ●     ●     ●     ●     ●     ●     ●     ●     ●     ●     ●     ●     ●     ●     ●     ●     ●     ●     ●     ●     ●     ●     ●     ●     ●     ●     ●     ●     ●     ●     ●     ●     ●     ●     ●     ●     ●     ●     ●     ●     ●     ●     ●     ●     ●     ●     ●     ●     ●     ●     ●     ●     ●     ●     ●     ●     ●     ●     ●     ●     ●     ●     ●     ●     ●     ●     ●     ●     ●     ●     ●     ●     ●     ●     ●     ●     ●     ●     ●     ●     ●     ●     ●     ●     ●     ●     ●     ●     ●     ●     ●     ●     ●     ●     ●     ●     ●     ●     ●     ●     ●     ●     ●     ●     ●     ●     ●     ●     ●     ●     ●< |                                                                |
|----------------------------------------------------------------------------------------------------|----------------------------------------------------------------|
| 資金移動 業務選択                                                                                                    | BSSK001                                                        |
| 振込・振替       登録された口座から他の口座への資金移動を行うことができ         版込・振替の振込指定日は、当日または翌営業日に限り         出日祝休日の京信本支店宛ての当日扱いのご依頼は普通預金ます。         総合振込       登録された預金口座から、取引毎に入金先口座情報、日付、振込を一括で行うことができます。         給与・賞与振込       登録された預金口座から、指定した各社員の口座、日付、及うことができます。                                                                                                    | きます。<br>のます。<br>会、貯蓄預金への入金に限り<br>及び金額を指定し、複数の<br>るび金額を指定し、振込を行 |
| 口座振替                                                                                                    | 口座に入金します。                                                      |
| 集金代行サービス おここでにおよび他行庫の口座から代金を回収しす。                                                                                                    | , お客様の口座に入金しま                                                  |
| 税金・各種料金の払込み  Pay-easy(ペイジー)マークが表示された税金・公共料金額<br>きます。                                                                                                    | 等の払込みを行うことがで                                                   |

## 作業内容選択

#### 【操作】

「振込データの新規作成」ボタンを押します。

| 総合振込 作業内容選択                                                                                                    | BSGF001 ヘルプ ⑦                                                                                                    |
|----------------------------------------------------------------------------------------------------|----------------------------------------------------------------------------------------------------|
| このメニュー画面では、総合振込の振込データの作成(<br>過去のご依頼内容の附金、作成済みの振込データの引戻)<br>入金先(振込宅)の登録・変更・削除の各級作を行うこく<br>下記の承認時間までに承認作業を完了してください。<br>ペデータ承認時限<br>・総合振込<br>振込指定日の1窓口営業日前の15時までとなります。 | ブラウザ入力またはファイル受付)、<br>ごおよび承認取得(差戻し)、<br>ごができます。                                                                                                |
| 取引の開始                                                                                                    |                                                                                                    |
| 総合振込データをブラウザ入力にて作成することができ                                                                                                    | इ.इ.च्.                                                                                                    |
| 振込データの新規作成                                                                                                    | 総合振込データを新規に作成できます。<br>プラウザ入力では、1取引につき5,000件までの明撮を入力することができます。                                                                                 |
| 作成中振込データの修正・削除                                                                                                    | 作成途中やエラーとなった振込データを修正、削除できます。                                                                                                    |
| 過去の振込データからの作成                                                                                                    | 過去の取引から、総合振込のデータを新規に作成できます。                                                                                                    |
| 取引の開始(ファイル受付)                                                                                                    |                                                                                                    |
| 総合振込データをファイル受付にて作成することができ                                                                                                    |                                                                                                    |
| 振込ファイルによる新規作成                                                                                                    | 振込ファイルの入力により、総合振込のデータを新規に作成できます。<br>ファイル受付では、1取引につき50,000件までのデータを受付けることができます。<br>ただし、XML形式のデータが含まれる場合のファイルサイズ上限は10MBです。                       |
| 作成中振込ファイルの再送・削除                                                                                                    | 作成途中やエラーとなった振込ファイルを再送、削除できます。                                                                                                    |
| 依頼内容の照会                                                                                                    |                                                                                                    |
| 振込データの取引状況照会                                                                                                    | 総合振込の詳細情報、取引履歴を照会できます。<br>向、脳会可能に総合振込データは、最終操作日から70日以内のものに限ります。<br>※「最終操作」とは、保存、確定、承認、差反し、承認取消し、引戻しの各操作を指し<br>ます。                             |
| 振込データの日別・月別状況照会                                                                                                    | 過去に行った取引の状況を開会できます。<br>(時、昭全可能な総合振込テータは、最終操作日から70日以内のものに開ります。<br>※「最終操作」とは、保存、確定、承認、差戻し、承認取消し、引戻しの各操作を指し<br>ます。                               |
| 振込データの引戻し・承認取消                                                                                                    |                                                                                                    |
| 未承認のデータの取消しを引戻しと呼び、すでに承認さ                                                                                                    | れたデータの取消しを承認取消(差戻し)と呼びます。                                                                                                    |
| 承認待ちデータの引戻し                                                                                                    | ご自身が依頼した取引の引戻しができます。<br>なお、引戻しを行った取引は、修正して再度承認を依頼できます。<br>また、この機能は次のいずれかのユーザでのみご利用いただけます。<br>1.ダブル承認機能をご利用で、かつ承認機限を持つユーザ<br>2.総合版込の依頼機能を持つユーザ |
| 承認済みデータの承認取消                                                                                                    | ご自身が承認した取引の取り消しができます。<br>なお、承認取得を行った取引は差戻し"扱いとなり、修正して再度承認を依頼できま<br>す。<br>また、この機能は承認権限を持つユーザでのみ行えます。                                           |
| 入金先の管理                                                                                                    |                                                                                                    |
| 入金先の管理                                                                                                    | 入金先の新規登録や、登録入金先の変更、削除ができます。<br>尚、総合振込の入金先は50,000件まで登録可能です。                                                                                    |
| 入金先のグループ管理/ファイル登録 :                                                                                                    | 入金先グルーブの新規登録や、登録入金先グルーブの変更、削除ができます。<br>また、登録入金先の情報をファイルに出力できます。<br>入金先は50,000件まで登録することができます。                                                  |
|                                                                                                    |                                                                                                    |

## 振込元情報入力

#### 【操作】

- 1.「カレンダー」ボタン ◎ を押して
   振込指定日をカレンダーから選択します。
- 2. 出金口座を選択します。

出金口座が異なる総合振込は

別々に作成する必要があります。

3.「次へ」ボタンを押します。

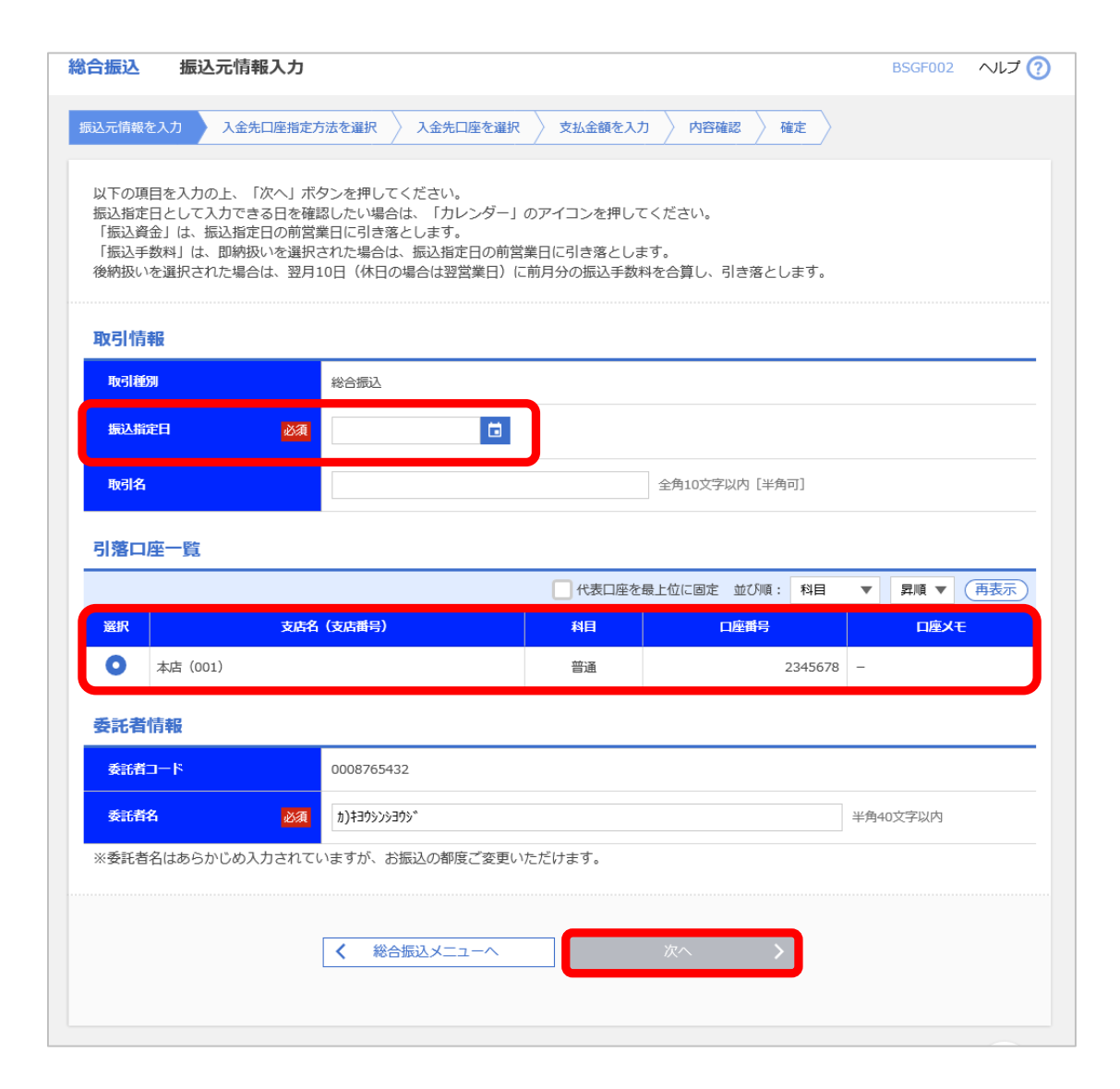

## 入金先口座 指定方法選択

#### 【操作】

「総合振込先口座一覧から選択」ボタンを 押します。

| 総合振込         入金先口座指定方法選択         BSGF003         ヘルプ (?)                                                                                       |  |
|----------------------------------------------------------------------------------------------------|--|
| 振込元情報を入力 入金先口座指定方法を選択 入金先口座を選択 文払金額を入力 内容確認 確定                                                                                                 |  |
| このメニュー画面では、総合振込の入金先を、登録済みの入金先や<br>お客様が指定されたグループ、給与・貸与振込の入金先から選択することができます。<br>また、いずれにも登録がない場合には、新規に入金先を入力していただく必要があります。<br>入金先口座の指定方法を選択してください。 |  |
| 登録入金先口座から選択                                                                                                    |  |
| <ul> <li>総合振込先口座一覧から選択</li> <li>入金先一覧から入金先を選択できます。</li> <li>尚、総合振込を初めて行う入金先の登録は、「新規に入金先口座を入力」から操作してください。</li> </ul>                            |  |
| グループー覧から選択  入金先グループー覧からグループを選択できます。<br>選択されたグループに所属する全口座を入金先として選択できます。                                                                         |  |
| 新規に入金先口座を入力                                                                                                    |  |
| 総合振込を初めて行う入金先を指定するには、ここから新規口座入力を行ってください。                                                                                                    |  |
| 新規に入金先口座を入力 > 新規に入金先を入力できます。                                                                                                    |  |
| 他業務の登録入金先口座から選択                                                                                                    |  |
| 給与・貸与振込先として登録されている口座を、総合振込の入金先として利用することができますが、<br>それぞれのサービスの入金先管理の利用権限をお持ちになっていることが必要です。                                                       |  |
| 振込・振替先口座一覧から選択 > 振込・振替先一覧から入金先を選択できます。                                                                                                    |  |
| 給与・賞与振込先口座一覧から選択 > 給与・賞与振込先一覧から入金先を選択できます。                                                                                                    |  |
| く 戻る                                                                                                    |  |

## 登録入金先 口座選択

#### 【操作】

登録入金先一覧から 今回振込を行う入金先に チェックを入れます。 今回の振込の対象となる入金先の すべてにチェックを入れたら 「次へ」ボタンを押します。

|            |                            |                              | 全6件 |         |                |             |      |
|------------|----------------------------|------------------------------|-----|---------|----------------|-------------|------|
|            |                            | 並び順: 受取人名                    |     |         | ▼ 昇順 ▼         | 表示件数: 10件 ▼ | (再表示 |
| <b>/全て</b> | 登録名<br>受取人名                | 金融機関名(銀行コード)<br>支店名(支店番号)    | 科目  | 口座番号    | EDI情報/顧客コード    | 手数料         | 詳綱   |
|            | 株式会社 浅田工務店<br>カ)アサダコウムテン   | 京都信用金庫(1610)<br>北大路支店(006)   | 普通  | 1122334 | 顧客1:-<br>顧客2:- | 当方負担        | (詳細  |
|            | 株式会社 井口産業<br>カ)イグチサンギヨウ    | 京都中央信用金庫(1611)<br>竹田支店(051)  | 当座  | 0005151 | 顧客1:-<br>顧客2:- | 当方負担        | (詳細  |
|            | 株式会社 上田工業所<br>カ)ウエダコウギヨウシヨ | 京都信用金庫(1610)<br>西大路支店(016)   | 普通  | 0636363 | 顧客1:-<br>顧客2:- | 当方負担        | (詳細  |
|            | 株式会社 遠藤システム<br>カ)エンドウシステム  | 京都中央信用金庫(1611)<br>丸太町支店(032) | 当座  | 0054321 | 顧客1:-<br>顧客2:- | 当方負担        | (詳細  |
|            | 株式会社 太田<br>か)オオタ           | 京都銀行(0158)<br>鞍馬口支店(163)     | 当座  | 0098765 | 顧客1:-<br>顧客2:- | 当方負担        | (詳細  |
|            | 京都商事 株式会社<br>キヨウトシヨウジ(カ    | 京都銀行(0158)<br>桂支店(153)       | 当座  | 1234567 | 顧客1:-<br>顧客2:- | 当方負担        | (詳細  |

## 支払金額入力

【操作】

先ほどの画面でチェックを入れた

入金先が支払金額の入力欄となって 表示されます。

すべての支払金額の入力が完了したら 「次へ」ボタンを押します。

【ポイント】

支払金額を入力しなかった入金先は

次の画面へ移ると表示されなくなります。

また、この画面で手数料負担を変更する ことも可能です。

| また、支払金額が未ご<br>※入金先を「給与・調<br>入金先を追加する場合 | もりたほぼして、1FIの中の取号<br>入力または0円の明細は削除<br>貸与振込先口座一覧」から递<br>合は、「入金先の追加」ボタ | かほけられ<br>されます。<br>訳された場<br>シを押して | ょぅ。<br>合であっても、給与・<br>ください。 | 賞与振込の振込手数料             | 叫は適用されません。                                                         |          |
|----------------------------------------|---------------------------------------------------------------------|----------------------------------|----------------------------|------------------------|--------------------------------------------------------------------|----------|
| 入金先一覧                                  |                                                                     |                                  |                            |                        |                                                                    |          |
|                                        |                                                                     |                                  | 全6件                        |                        |                                                                    |          |
|                                        |                                                                     | 並び順:                             | 受取人名                       | •                      | 昇順 ▼ 表示件数: 10件 ▼                                                   | 雨表示      |
| 登録名<br>受取人名                            | 金融機関名 (銀行コード)<br>支店名 (支店番号)                                         | 科目<br>口座番号                       | EDI情報/顧客コー<br>ド            | 支払金額(円)<br>(半角数字10桁以内) | 手数料(円)<br>(半角数字4桁以内)                                               | 削除╱修Ⅱ    |
| 株式会社 浅田工務店<br>カ)アサゲコሳムテン               | 京都信用金庫(1610)<br>北大路支店(006)                                          | 普通<br>1122334                    | 顧客1:-<br>顧客2:-             |                        | <ul> <li>当方負担</li> <li>先方負担(登録済み金額)</li> <li>先方負担(指定金額)</li> </ul> | 削除<br>修正 |
| 株式会社 井口産業<br>カ)イグチサンギヨウ                | 京都中央信用金庫<br>(1611)<br>竹田支店(051)                                     | 当座<br>0005151                    | 顧客1:-<br>顧客2:-             |                        | <ul> <li>当方負担</li> <li>先方負担(登録済み金額)</li> <li>先方負担(指定金額)</li> </ul> | 削除       |
| 株式会社 上田工業所<br>カ)ウエダコウギヨウシヨ             | 京都信用金庫(1610)<br>西大路支店(016)                                          | 普通<br>0636363                    | 顧客1:<br>顧客2:-              |                        | <ul> <li>当方負担</li> <li>先方負担(登録済み金額)</li> <li>先方負担(指定金額)</li> </ul> | 削除       |
| 株式会社 遠藤システ<br>ム<br>か)エンドウシステム          | 京都中央信用金庫<br>(1611)<br>丸太町支店(032)                                    | 当座<br>0054321                    | 顧客1:-<br>顧客2:-             |                        | <ul> <li>当方負担</li> <li>先方負担(登録済み金額)</li> <li>先方負担(指定金額)</li> </ul> | 削除<br>修正 |
| 株式会社 太田<br>か)オオタ                       | 京都銀行(0158)<br>鞍馬口支店(163)                                            | 当座<br>0098765                    | 顧客1:-<br>顧客2:-             |                        | <ul> <li>当方負担</li> <li>先方負担(登録済み金額)</li> <li>先方負担(指定金額)</li> </ul> | 削除<br>修正 |
| 京都商事 株式会社<br>扫クトショウジ(カ                 | 京都銀行(0158)<br>桂支店(153)                                              | 当座<br>1234567                    | 顧客1:<br>顧客2:-              |                        | <ul> <li>当方負担</li> <li>先方負担(登録済み金額)</li> <li>先方負担(指定金額)</li> </ul> | 削除<br>修正 |

## 内容確認 [画面入力]

#### 【操作】

振込指定日や合計件数、支払金額に 誤りがないかを確認し、承認者を選択 したあとで、「確定」ボタンを押します。

このあとは承認者として選択した方に 承認時限までに承認するようご依頼ください。

【総合振込の承認時限】 振込指定日の前営業日の15時まで

| Personal Contraction                                                                                                    | 電認 「画面入                                                                                                    | <b>7</b> 1                                                                                                    |                                                                                                    |                                                                                                    |                                                                                                    |                                                                                                    |                                                                                                    | BSGE014                                                   | ヘルプ(                                                                                                    |
|----------------------------------------------------------------------------------------------------|----------------------------------------------------------------------------------------------------|----------------------------------------------------------------------------------------------------|----------------------------------------------------------------------------------------------------|----------------------------------------------------------------------------------------------------|----------------------------------------------------------------------------------------------------|----------------------------------------------------------------------------------------------------|----------------------------------------------------------------------------------------------------|-----------------------------------------------------------|----------------------------------------------------------------------------------------------------|
|                                                                                                    |                                                                                                    |                                                                                                    |                                                                                                    |                                                                                                    |                                                                                                    | _                                                                                                    |                                                                                                    | 0301014                                                   | . 005                                                                                                    |
| 前込元情報を入力 🔪                                                                                                    | 入金先口座指定方                                                                                                    | 5法を選択 〉 3                                                                                                    | 入金先口度                                                                                                    | iを選択 🔪                                                                                                    | 支払金額を入力 内容な                                                                                                    | 自認 確定                                                                                                    |                                                                                                    |                                                           |                                                                                                    |
| 以下の内容で取引を<br>承認者を確認の上、<br>確定してそのまま承<br>※承認者にご自身を追<br>※XML形式のデータ;                                                                                                    | 確定します。<br>「確定」ボタンパ<br>認を行う場合は、<br>選択した場合は、<br>が含まれる場合(                                                                                                    | を押してください<br>「確定して予算<br>確定してそのま<br>は、データ承認す                                                                                                    | \。<br>8へ」ボタ<br>1ま承認を<br>可能日時カ                                                                                                    | ンを押して・<br>行うことが<br>「異なります(                                                                                                    | 、ださい。<br>できます。<br>Dでご注意ください。                                                                                                    |                                                                                                    |                                                                                                    |                                                           |                                                                                                    |
| 取引情報                                                                                                    |                                                                                                    |                                                                                                    |                                                                                                    |                                                                                                    |                                                                                                    |                                                                                                    |                                                                                                    |                                                           |                                                                                                    |
| 取引ID                                                                                                    |                                                                                                    | 2104130000                                                                                                    | 00041                                                                                                    |                                                                                                    |                                                                                                    |                                                                                                    |                                                                                                    |                                                           |                                                                                                    |
| 10:518690                                                                                                    |                                                                                                    | 総合振込                                                                                                    |                                                                                                    |                                                                                                    |                                                                                                    |                                                                                                    |                                                                                                    |                                                           |                                                                                                    |
| 新达和定日                                                                                                    |                                                                                                    | 2021年04月2                                                                                                    | 0日                                                                                                    |                                                                                                    |                                                                                                    |                                                                                                    |                                                                                                    |                                                           |                                                                                                    |
| 8618                                                                                                    |                                                                                                    | 04月13日                                                                                                    | 作成分                                                                                                    |                                                                                                    |                                                                                                    |                                                                                                    |                                                                                                    |                                                           |                                                                                                    |
| 振込元情報                                                                                                    |                                                                                                    |                                                                                                    |                                                                                                    |                                                                                                    |                                                                                                    |                                                                                                    |                                                                                                    |                                                           |                                                                                                    |
| 5196C348                                                                                                    |                                                                                                    | 本店 (001)                                                                                                    | 普通 2345                                                                                                    | 678                                                                                                    |                                                                                                    |                                                                                                    |                                                                                                    |                                                           |                                                                                                    |
| 委託者コード                                                                                                    |                                                                                                    | 0008765432                                                                                                    |                                                                                                    |                                                                                                    |                                                                                                    |                                                                                                    |                                                                                                    |                                                           |                                                                                                    |
| 委託青名                                                                                                    |                                                                                                    | 8)4395063955°                                                                                                    |                                                                                                    |                                                                                                    |                                                                                                    |                                                                                                    |                                                                                                    |                                                           |                                                                                                    |
|                                                                                                    |                                                                                                    |                                                                                                    |                                                                                                    | 取引・振送                                                                                                    | っ元情報の修正                                                                                                    |                                                                                                    |                                                                                                    |                                                           |                                                                                                    |
|                                                                                                    |                                                                                                    |                                                                                                    |                                                                                                    |                                                                                                    |                                                                                                    |                                                                                                    |                                                                                                    |                                                           |                                                                                                    |
| 振込明細内容                                                                                                    |                                                                                                    |                                                                                                    |                                                                                                    | 1件                                                                                                    |                                                                                                    |                                                                                                    |                                                                                                    |                                                           |                                                                                                    |
| 支払金額合計                                                                                                    |                                                                                                    |                                                                                                    |                                                                                                    | 10,000円                                                                                                    |                                                                                                    |                                                                                                    |                                                                                                    |                                                           |                                                                                                    |
| 先方負担手数料合                                                                                                    | \$it                                                                                                    |                                                                                                    |                                                                                                    | 0円                                                                                                    |                                                                                                    |                                                                                                    |                                                                                                    |                                                           |                                                                                                    |
| 振込金額合計                                                                                                    |                                                                                                    |                                                                                                    |                                                                                                    | 10.0000                                                                                                    |                                                                                                    |                                                                                                    |                                                                                                    |                                                           |                                                                                                    |
|                                                                                                    |                                                                                                    |                                                                                                    |                                                                                                    | 10,0001-3                                                                                                    |                                                                                                    |                                                                                                    |                                                                                                    |                                                           |                                                                                                    |
| 振込手数料合計                                                                                                    |                                                                                                    |                                                                                                    |                                                                                                    | 440円                                                                                                    |                                                                                                    |                                                                                                    |                                                                                                    |                                                           |                                                                                                    |
| 服込手数料合計<br>※「支払金額合計」(<br>※手数料を充力負担。<br>(別途、瓶込手数料<br>※「振込手数料自己」、<br>※「振込手数料」(よ<br>は翌営業日)(こ前月)                                                                                                    | は入力された支ま<br>とする場合は、<br>合計をいただきき<br>」は手数料の先び<br>振込指定日の前答<br>、即納扱いを選掛<br>分の振込手数料4                                                                                                    | ム金額の合計です<br>「支払金額合計」<br>ち負担・当方負担<br>営業日に引き落ん<br>Rされた場合は、<br>を合算し、引き別                                                                                                    | た。<br>から「先<br>こします。<br>振込指述<br>客とします                                                                                                    | 440円<br>(方負担手数)<br>(す、今回の)<br>日の前営業)                                                                                                    | 9合計」を差し引いた金額<br>3瓶込にかかる実際の手数1<br>目に引き落とします。後納                                                                                                    | が、「振込金!<br>科の合計を表;<br>及いを選択され                                                                            | 頃合計」と<br>示していま<br>れた場合は                                                                                                    | なります。<br>す。<br>、翌月10日(                                    | (休日の場合                                                                                                    |
| 第込手数料合計<br>※「支払金額合計」<br>(別途、振込手数料(<br>(別途、振込手数料)<br>※「振込手数料(引し、<br>)<br>※「振込手数料」(よ<br>は翌営業日)(に前月)<br>握込明細内容一」                                                                                                    | は入力された支ま<br>とする場合は、<br>合計をいただきま<br>しは手数料の充力<br>振込指定日の前咎<br>。即納扱いを選出<br>分の振込手数料4                                                                                                    | ム金額の合計です<br>「支払金額合計」<br>すす。)<br>う負担・当方負損<br>業品に引き落∂<br>課合に引き落∂<br>た合算し、引き算                                                                                                    | 「。<br>から「先<br>」に勝わら。<br>上 振込指す。<br>よ<br>をしします                                                                                                    | 440円<br>                                                                                                    | 9台計」を差し引いた金額<br>5瓶込にかかる実際の手数<br>日に引き落とします。後納                                                                                                    | が、「振込金(<br>科の合計を表)<br>及いを選択され                                                                            | 頃合計」と<br>示していま<br>れた場合は                                                                                                    | なります。<br>す。<br>、翌月10日(                                    | (休日の場合                                                                                                    |
| 第32手放其合計<br>※「支払金額合計」(<br>※手数料を充力負担(<br>(別は、部込手数料(加)手数料合計)<br>※「第32手数料(合計)<br>※「第32手数料(」<br>は翌営業日)(に前月)<br>握込明細内容一」                                                                                                    | は入力された支ま<br>とする場合は、<br>合計をいただきま<br>」は手数料の先2<br>賑込指定日の前覧<br>、即納扱いを選封<br>分の振込手数料4                                                                                                    | ム金額の合計です。<br>「支払金額合計」<br>ち負担・当方負担<br>営業日に引き落さ<br>Rされた場合は、<br>配合算し、引き究                                                                                                    | 「。<br>から「先<br>こします。<br>振込指す<br>\$とします                                                                                                    | 440円<br>(方負担手数)<br>(す、今回の)<br>日の前営業)<br>・<br>・<br>全                                                                                                    | 4合計」を差し引いた金額<br>3瓶込にかかる実際の手数<br>目に引き落とします。後納<br>4年                                                                                                    | が、「振込金!<br>科の合計を表<br>及いを選択され                                                                             | 頃合計」と<br>示していま<br>れた場合は                                                                                                    | なります。<br>す。<br>、翌月10日(                                    | 休日の場合                                                                                                    |
| E这手数料合計<br>※「支払金額合計」(<br>※手数料を方為負払<br>(別法、至以本業料約)<br>※「新込事業料約1<br>※「新込事業料約1<br>(第三)本業料料(は、<br>(第三)本業料料(は、<br>(第三)本業料料(は、<br>(第三)本業料料(は、<br>(第三)本業料料(は、<br>(第三)本業料料(は、<br>(第三)本業料料(日本)、<br>(第三)本業料料(日本)、<br>(第三)本業料(日本)、<br>(第二)本業料(日本)、<br>(第二)本業料(日本)<br>(第二)本業料(日本)<br>(第二)本業料(日本)<br>(第二)本業料(日本)<br>(第二)本業料(日本)<br>(第二)本業料(日本)<br>(第二)本業料(日本)<br>(第二)本業料(日本)<br>(第二)本業料(日本)<br>(第二)本業料(日本)<br>(第二)本業料(日本)<br>(第二)(第二)(第二)(第二)(第二)(第二)(第二)(第二)(第二)(第二)                                                                                                    | は入力された支持<br>とする場合は、<br>合計をいただきき<br>」は手数料の先7<br>脳込指定日の前覚<br>いを強調<br>の振込手数料4<br>覧                                                                                                    | ム金額の合計です<br>「支払金額合計」<br>すす。)<br>ち負担・当方負担<br>営業日に引き落ん<br>尺された場合は、<br>駅された場合は、<br>駅された場合は、                                                                                                    | 「。<br>から「先<br>の開ま<br>い<br>た<br>し<br>ま<br>と<br>します                                                                                                    | 440円<br>                                                                                                    | 4合計」を差し引いた金額。<br>5瓶込にかかる実際の手数<br>日に引き落とします。後納<br>4年                                                                                                    | が、「振込金付<br>40の合計を表<br>及いを選択され                                                                            | 頃合計」と<br>示していま<br>れた場合は<br>表示件数:                                                                                                    | なります。<br>す。<br>、翌月10日(<br>10件 ▼                           | 体日の場合                                                                                                    |
|                                                                                                    | は入力された支<br>とする場合は、<br>合計をいただきま<br>しは予数料の方<br>思想法定日の前<br>の回話と手数料                                                                                                    | ム会議の合計で<br>(支払金額合計)<br>ます。)<br>今和日・当方和<br>著門に引き落<br>著門に引き落<br>著門に引きる<br>第二に引きる<br>(総方コード)<br>(支方番号)                                                                                                    | た。<br>から「先<br>日に関わす。<br>振込指す<br>多とします                                                                                                    | 10,000円<br>440円<br>5方負担手数(<br>ず、今回の)<br>日の前営業(<br>。<br>全<br>日底両号                                                                                                    | 4合計J を差し引いた金額<br>/細込にかかる実際の手数<br>1に引き落とします。後期<br>/存<br>1015年/新吉コード                                                                                                    | が、「振込金<br>料の合計を表<br>及いを選択され<br><b>支払金額</b><br>((T)                                                       | 顔合計 」 と<br>示していま<br>れた場合は<br>表示件数:<br><u>まか角間</u><br><u>手数料</u><br>(円)                                                                                                    | なります。<br>す。<br>2 翌月10日(<br>10件 マ<br>(P))                  | (株日の場合<br>(再表示)<br><u> <u> </u> <u> </u> <u> </u> <u> </u> <u> </u> <u> </u> <u> </u> <u> </u> <u> </u> </u>    |
|                                                                                                    | は入力された支払<br>とする場合は、<br>合計をいただきましの帯<br>即時扱いを選び<br>の際込手数料4<br>変な着<br>京都級行 (01)<br>税数(1)<br>税数(1)<br>(1)<br>(1)<br>(1)<br>(1)<br>(1)<br>(1)<br>(1)<br>(1)<br>(1)                                                                                                    | <ul> <li>(金額の合計で37<br/>(支払金額合計)ます。)</li> <li>(支払金額合計)ます。</li> <li>(支約1)</li> <li>(支約1)</li> <li>(支約1)</li> <li>(支約1)</li> <li>(支約1)</li> <li>(支約1)</li> <li>(支約1)</li> <li>(支約1)</li> </ul>                                                                                                    | F。<br>から「先<br>日に関わす。<br>振<br>い<br>し<br>ま<br>と<br>します                                                                                                    | 10,000円<br>440円<br>(方負担手数)<br>(す、今回の)<br>(日の前営業)<br>(日の前営業)<br>(日の前営業)<br>(日の前営業)<br>(日の前営業)<br>(日の前営業)<br>(日の前営業)<br>(日の前営業)<br>(日の前営業)<br>(日の前営業)<br>(日の前)(日の)(日の)(日の)(日の)(日の)(日の)(日の)(日の)(日の)(日の                                                                                                    | 4合打J を差し引いた金額<br>3回込にかかる実際の手数<br>16<br><b>CO1988/WRSコード</b><br>服約1:-<br>服約2:-                                                                                                    | が、「振込金<br>料の合計を表<br>扱いを選択され<br>支払会額<br>(円)<br>10,000                                                     | 振<br>合計<br>」と<br>た<br>場<br>合は                                                                                                    | なります。<br>す。<br>、翌月10日(<br>10件 マ<br>いのの<br>10,000          | 休日の場合<br>(再表示)<br>(円)<br>(円)                                                                                    |
|                                                                                                    | は入力された支払<br>とする場合は、<br>ら計をいただき<br>国本部ののデルビン<br>部場記いを選ばつの許<br>間時限いを選び<br>の2期込手数料<br>ながれ<br>変成れ<br>京都職行(01<br>桂文広(153)                                                                                                    | <ul> <li>(金額の合計です)<br/>(支払金額合計)ます。)</li> <li>(支払金額合計)ます。</li> <li>(金額合工)き落(などの)ます。</li> <li>(金額二一ド)</li> <li>(金額合工)</li> <li>(金額二一ド)</li> <li>(金額二一ド)</li> <li>(金額二一ド)</li> <li>(金額二一ド)</li> <li>(金額二一ド)</li> <li>(金額二一ド)</li> <li>(金額二一ド)</li> <li>(金額二一ド)</li> <li>(金額二一ド)</li> <li>(金額二一ド)</li> <li>(金額二一ド)</li> <li>(金額二)</li> </ul>                                                                                                    | F.<br>から「先<br>日に開わら<br>上します。<br>振込指す<br>をします<br>キ<br>目<br>当座                                                                                                    | 10,000円<br>440円<br>5万負担手数(<br>ず、今回の)<br>37、今回の)<br>3日の前営業(<br>・<br>・<br>・<br>・<br>・<br>・<br>・<br>・<br>・<br>・<br>・<br>・<br>・                                                                                                    | <ul> <li>4合打 を差し引いた金額</li> <li>3届込にかかる実際の手数</li> <li>3ほ引き落とします。後納</li> <li>46</li> <li>47</li> <li>48</li> <li>48</li> <li>49</li> <li>49</li> <li>49</li> <li>49</li> <li>49</li> <li>40</li> <li>40</li> <li>4</li></ul>                                                                                                    | が、「振込金(<br>4の合計を表<br>及いを選択さ)<br>支払金額<br>(円)<br>10,000                                                    | 通合計」と<br>示していま<br>れた場合は<br>表示件数:                                                                                                    | なります。<br>す。<br>: 翌月10日(<br>: 10仟 マ<br>: 10仟 マ<br>: 10,000 | (休日の場合<br>(再表示)<br>(円)<br>440                                                                                   |
|                                                                                                    | は入力された支<br>とする場合は、<br>適計をいただきた<br>調査にしの符<br>動場取いを通道<br>の加減し手数用す<br>の加減し手数用す<br>の加減し手数用す<br>の加減し手数用す<br>の加減し手数用す<br>の加減し<br>の加減し<br>の加減し<br>の加減し<br>の加減し<br>の加減し<br>の加減し<br>の加減し                                                                                                    | ム会議の会計でで<br>(支払金額合計)<br>すず。)<br>う資料: 与方負損<br>満田に引き落(名ける海(名)<br>た合質し、引き3<br>(55(第45))<br>58)                                                                                                    | t。<br>から「焼<br>してします。<br>振込留志<br>客とします<br>単位<br>単定                                                                                                    | 10,000円<br>440円<br>ボ、今回の2<br>日の前営業<br>・<br>・<br>・<br>・<br>・<br>・<br>・<br>・<br>・<br>・<br>・<br>・<br>・<br>・<br>・<br>・<br>・<br>・<br>・                                                                                                    | 4合計1を差し引いた金額<br>(編込にかかる実際の手数)<br>3に引き落とします。後期<br>4年<br>単数1:-<br>単数2:-<br>の検証                                                                                                    | が、「振込金i<br>用の合計を表<br>及いを選択され<br><b>支払金額</b><br>(P)<br>10,000                                             | 通合計 J と 示 していま れた場合は 表示件数 :                                                                                                    | なります。<br>す。<br>: 翌月10日(<br>10件 マ<br>(明)<br>10,000         | (休日の場合<br>(再表示)<br>(月)<br>(月)<br>440                                                                            |
|                                                                                                    | は入力された支<br>とする場合は、<br>高さないただ支<br>は 日本教研の売<br>取構扱いを選<br>調の のの<br>高さず数件                                                                                                    | ム金額の会計でで<br>「支払金額合計」<br>「支払金額合計」<br>「力用」当方負担<br>営用に引き産<br>資料に引き席<br>に<br>し、引き用<br>(金額フート)<br>(金額フート)<br>(金額フート)<br>(金額フート)                                                                                                    | t。<br>から「先<br>しします。<br>に関わらら<br>たます。<br>に<br>ます。<br>に<br>ます。<br>に<br>ます。<br>に<br>します。<br>に<br>します。<br>に<br>の<br>わら<br>に<br>り<br>わら<br>に<br>り<br>つら<br>に<br>り<br>つら<br>に<br>り<br>つら<br>に<br>り<br>つ<br>に<br>し<br>し<br>こ<br>で<br>り<br>つ<br>に<br>し<br>っ<br>し<br>っ<br>し<br>っ<br>し<br>っ<br>し<br>っ<br>し<br>っ<br>し<br>っ<br>し<br>っ<br>、<br>の<br>し<br>っ<br>し<br>っ<br>、<br>の<br>う<br>っ<br>し<br>っ<br>、<br>の<br>う                                                                                                    | 10,000円<br>440円<br>方負担手数(<br>すず、今回の)<br>注日の前営業(<br>・<br>・<br>・<br>・<br>・<br>全<br>1234567<br>↓ 明編                                                                                                    | 4合計 を差し引いた金額<br>3回込にかかる実際の手数<br>3回引き落とします。後期<br>4件<br>801稿編/編業3一ド<br>服務1:-<br>服務2:-<br>いゆ正                                                                                                    | が、「振込金d<br>4の合計を表<br>及いを選択され<br>文払な録<br>(93)<br>10,000                                                   | <ul> <li>(項合計)と</li> <li>(示していました場合は</li> <li>(元)</li> <li>(元)</li> <li>(元)</li> <li>(四)</li> <li>(四)</li>     &lt;</ul> | なります。<br>す。<br>: 翌月10日(<br>10件 マ<br>(円)<br>10,000         | (休日の場合<br>(再表示)<br>(円)<br>440                                                                                   |
|                                                                                                    | は入力された支<br>とする場合は。<br>高行ないただまり<br>は日本朝州の方<br>10日本朝州の方<br>10日本朝州の方<br>10日本朝州の方<br>10日本<br>第二日本<br>第二日本<br>第二日本<br>第二日本<br>第二日本<br>第二日本<br>第二日本<br>第二                                                                                                    | ム金額の合計でで<br>「支払金額合計」<br>すす。)<br>均用: 当方負担<br>適用に引き席<br>資目に引き席<br>(金融(コート)<br>(金融(コート)<br>(金融(コート)<br>58)<br>構式会社 多                                                                                                    | t.<br>から「先<br>しします。                                                                                                    | 10,000円<br>440円<br>法方発担手数(<br>すず、今回の)<br>E日の前営業(<br>・<br>・<br>・<br>・<br>・<br>・<br>・<br>・<br>・<br>・<br>・<br>・<br>・                                                                                                    | 4合計J を差し引いた金額<br>3回込にかかる実際の手数<br>3に引き落とします。後期<br>4件<br>2019年/第第二一<br>2019年<br>2月<br>2日<br>2月<br>2日<br>2月<br>2日<br>2日<br>2日<br>2日<br>2日<br>2日<br>2日<br>2日<br>2日<br>2日<br>2日<br>2日<br>2日                                                                                                    | が、「振込金付<br>4の合計を表<br>及いを選択され<br><b>支払金額</b><br>(19)<br>10,000                                            | 振合計 」と、<br>に、していま<br>素示存数<br>(17)<br>0                                                                                                    | なります。<br>す。<br>: 翌月10日(<br>: 10件 ▼<br>(切)<br>10,000       | (休日の場合<br>(再表示)<br>1803.手数料<br>(月)<br>440                                                                       |
|                                                                                                    | は入力された変更<br>とする場合に<br>し 日本教科の力<br>転送販売日の特別<br>10 日本教科の方<br>取得にりを選<br>の目記・参数<br>の目記・参数<br>文式名<br>家都銀行(01<br>様文法(153)                                                                                                    | ム金額の合計でで<br>「支払金額合計」<br>すす。)<br>うち用・出うな料<br>着目に引き点<br>たら買し、引き3<br>(毎約コード)<br>(355番号)<br>56)<br>株式会社 3                                                                                                    | 「、 から 「 洗 のら 「 洗 のら 「 洗 のら 「 洗 のう 「 洗 のう 「 洗 のう 「 洗 のう 「 洗 のう の」 ( ) がっ う いっかう いっかう いっかう いっかう いっかう いっかう いっかう い                                                                                                    | 440円<br>440円<br>(1)(3)(3)(4)(4)(4)(4)(4)(4)(4)(4)(4)(4)(4)(4)(4)                                                                                                    | 4台計J を差し引いた金額<br>/細込にかかる実際の手数<br>/<br>/<br>(10198年/第第3一下<br>単数::-<br>部務2:-<br>/<br>/<br>/<br>/<br>/                                                                                                    | が、「振込金<br>4の合計を表<br>及いを選択され<br>27た <b>会</b> 種<br>(P)<br>10,000                                           | (F) (F) (F) (F) (F) (F) (F) (F) (F) (F)                                                                                                    | なります。<br>す。<br>: 翌月10日(<br>10件 ▼<br>(P)<br>10,000         | (件目の場合<br>(件表示)<br>(件)<br>(件)<br>(件)                                                                            |
|                                                                                                    | は入力された支<br>とする場合し<br>は手書料の方<br>転送施定日の新<br>部 即時限いを選<br>調の限いを選<br>の<br>の<br>様<br>、<br>な<br>ボ<br>名<br>また<br>の<br>、<br>で<br>着<br>で<br>の<br>に<br>る<br>:<br>で<br>の<br>の<br>に<br>し<br>に<br>を<br>か<br>に<br>た<br>き<br>の<br>の<br>に<br>の<br>に<br>を<br>う<br>に<br>の<br>の<br>た<br>に<br>た<br>さ<br>で<br>の<br>の<br>た<br>の<br>に<br>た<br>う<br>の<br>の<br>た<br>の<br>た<br>の<br>た<br>う<br>の<br>の<br>た<br>の<br>た<br>の<br>た<br>た<br>う<br>た<br>の<br>の<br>た<br>の<br>た                                                                                                    | ム金額の合計です<br>「支払金額合計」<br>すす。)<br>う角間・出う角料<br>配・出う角料<br>高にし、引き用<br>くなら買し、引き用<br>(金料コート)<br>(金料コート)<br>(金料コート)<br>(金料コート)<br>(金料コート)<br>(金料コート)<br>(金料コート)<br>(金料コート)                                                                                                    | 「、 から 5 代<br>日にします。<br>短辺を形成す<br>毎日<br>当座                                                                                                    | 440円<br>440円<br>55良田手載<br>(日の前営業)<br>(日の前営業)<br>1234567<br>(11)<br>1234567<br>(11)<br>1234567<br>(11)                                                                                                    | 4合計 1 を惹し引いた金額<br>加込にかかる実際の手数<br>は<br>(作<br>(1)15年まとします。後時<br>(作)<br>(1)15年まに<br>(1)15年まで)<br>(1)15年まで)<br>(1)15<br>(1)15<br>(1)1 | <ul> <li>「新記会」</li> <li>「新記会」を選択され</li> <li>50.65</li> <li>50.65</li> <li>10,000</li> </ul>              | 振合計 と 、 、 、 、 、 、 、 、 、 、 、 、 、 、 、 、 、 、 、                                                                                                    | なります。<br>す。<br>翌月10日 0<br>10作 ▼<br>10,000                 | (月玉示)<br>(月玉示)<br>(月玉示)<br>(月<br>(月<br>(月)<br>(日)<br>(日)<br>(日)<br>(日)<br>(日)<br>(日)<br>(日)<br>(日)<br>(日)<br>(日 |
| 単込手数料合計           ※「支払金価会計員!           ※「支払金価会計員!           ※「支払金価会計員!           ※「支払金価会計」!           ※「支払金価会計」!           (別法、国法を数料合計:           ※「気込着公           (別法、国法、支払合社):           第二次の計量           第二次の計量 <td>は入力された支<br/>とする場合し<br/>は手数内の方<br/>販売注日の新聞<br/>の接いを選<br/>の<br/>の<br/>様<br/>で<br/>な<br/>た<br/>る<br/>まの<br/>の<br/>た<br/>の<br/>を<br/>し<br/>に<br/>を<br/>数<br/>に<br/>て<br/>る<br/>場<br/>で<br/>の<br/>に<br/>た<br/>き<br/>さ<br/>て<br/>る<br/>場<br/>で<br/>の<br/>た<br/>た<br/>き<br/>る<br/>場<br/>で<br/>の<br/>た<br/>た<br/>き<br/>で<br/>る<br/>、<br/>で<br/>う<br/>に<br/>り<br/>に<br/>た<br/>き<br/>た<br/>で<br/>の<br/>た<br/>の<br/>た<br/>た<br/>う<br/>た<br/>の<br/>た<br/>の<br/>た<br/>の<br/>た<br/>う<br/>た<br/>の<br/>た<br/>の<br/>た<br/>う<br/>た<br/>の<br/>た<br/>の</td> <td>ム金額の合計でで<br/>「支払金額合計」<br/>すす。)<br/>う角間・当方角は<br/>第日・当方角は<br/>高日・当方角は<br/>高日・当方角は<br/>高日・当方角は<br/>高日・当方角は<br/>高日・当方角は<br/>高日・当方角は<br/>高日・当方角は<br/>高日・当方角は<br/>高日・当方角は<br/>一方角は<br/>一一方角は<br/>一一方角は<br/>一一方角は<br/>一一方角は<br/>一一方角は<br/>一一方角は<br/>一一方角は<br/>一一方角は<br/>一一方角は<br/>一一方角は<br/>一一方角は<br/>一一方角は<br/>一一方角は<br/>一一方角は<br/>一一方角は<br/>一一方角は<br/>一一方角は<br/>一一方角は<br/>一一方角は<br/>一一方角は<br/>一一方角は<br/>一一方角は<br/>一一方角は<br/>一一方角は<br/>一一方角は<br/>一一一方<br/>一<br/>一<br/>一<br/>一<br/>一<br/>一<br/>一<br/>一<br/>一<br/>一<br/>一<br/>一<br/>一</td> <td></td> <td>440円<br/>440円<br/>功良担手載<br/>(日の前営業)<br/>(日の前営業)<br/>(日の前営業)<br/>(日の前営業)<br/>(日の)<br/>(日の)<br/>(日の)<br/>(日の)<br/>(日の)<br/>(日の)<br/>(日の)<br/>(日の</td> <td>4合計 J を差し引いた金額<br/>加込にかかる実際の手数<br/>は6<br/><b>2015時後~副素ユード</b><br/>副素1:-<br/>副素2:-<br/>い作正</td> <td><ul> <li>「新込金」</li> <li>「新込金」</li> <li>230.4章</li> <li>230.4章</li> <li>230.4章</li> <li>10,000</li> </ul></td> <td>頃合計 と<br/>示していま<br/>ま示件数<br/>(P)<br/>0<br/>3<br/>3<br/>3<br/>3<br/>3<br/>3<br/>3<br/>3</td> <td>なります。<br/>す。<br/>翌月10日(<br/>10作 ▼<br/>10,000</td> <td>(内表示)<br/>(内表示)<br/>(内)<br/>(内)<br/>(内)<br/>(内)<br/>(内)<br/>(中)<br/>(平角町)</td> | は入力された支<br>とする場合し<br>は手数内の方<br>販売注日の新聞<br>の接いを選<br>の<br>の<br>様<br>で<br>な<br>た<br>る<br>まの<br>の<br>た<br>の<br>を<br>し<br>に<br>を<br>数<br>に<br>て<br>る<br>場<br>で<br>の<br>に<br>た<br>き<br>さ<br>て<br>る<br>場<br>で<br>の<br>た<br>た<br>き<br>る<br>場<br>で<br>の<br>た<br>た<br>き<br>で<br>る<br>、<br>で<br>う<br>に<br>り<br>に<br>た<br>き<br>た<br>で<br>の<br>た<br>の<br>た<br>た<br>う<br>た<br>の<br>た<br>の<br>た<br>の<br>た<br>う<br>た<br>の<br>た<br>の<br>た<br>う<br>た<br>の<br>た<br>の                                                                                                    | ム金額の合計でで<br>「支払金額合計」<br>すす。)<br>う角間・当方角は<br>第日・当方角は<br>高日・当方角は<br>高日・当方角は<br>高日・当方角は<br>高日・当方角は<br>高日・当方角は<br>高日・当方角は<br>高日・当方角は<br>高日・当方角は<br>高日・当方角は<br>一方角は<br>一方角は<br>一方角は<br>一方角は<br>一方角は<br>一方角は<br>一方角は<br>一方角は<br>一方角は<br>一方角は<br>一方角は<br>一方角は<br>一方角は<br>一方角は<br>一方角は<br>一方角は<br>一方角は<br>一方角は<br>一方角は<br>一方角は<br>一方角は<br>一方角は<br>一方角は<br>一方角は<br>一方角は<br>一方角は<br>一方角は<br>一方角は<br>一方角は<br>一方角は<br>一方角は<br>一方角は<br>一方角は<br>一方角は<br>一一方角は<br>一一方角は<br>一一方角は<br>一一方角は<br>一一方角は<br>一一方角は<br>一一方角は<br>一一方角は<br>一一方角は<br>一一方角は<br>一一方角は<br>一一方角は<br>一一方角は<br>一一方角は<br>一一方角は<br>一一方角は<br>一一方角は<br>一一方角は<br>一一方角は<br>一一方角は<br>一一方角は<br>一一方角は<br>一一方角は<br>一一方角は<br>一一方角は<br>一一一方<br>一<br>一<br>一<br>一<br>一<br>一<br>一<br>一<br>一<br>一<br>一<br>一<br>一                                                                                                    |                                                                                                    | 440円<br>440円<br>功良担手載<br>(日の前営業)<br>(日の前営業)<br>(日の前営業)<br>(日の前営業)<br>(日の)<br>(日の)<br>(日の)<br>(日の)<br>(日の)<br>(日の)<br>(日の)<br>(日の                                                                                                    | 4合計 J を差し引いた金額<br>加込にかかる実際の手数<br>は6<br><b>2015時後~副素ユード</b><br>副素1:-<br>副素2:-<br>い作正                                                                                                    | <ul> <li>「新込金」</li> <li>「新込金」</li> <li>230.4章</li> <li>230.4章</li> <li>230.4章</li> <li>10,000</li> </ul> | 頃合計 と<br>示していま<br>ま示件数<br>(P)<br>0<br>3<br>3<br>3<br>3<br>3<br>3<br>3<br>3                                                                                                    | なります。<br>す。<br>翌月10日(<br>10作 ▼<br>10,000                  | (内表示)<br>(内表示)<br>(内)<br>(内)<br>(内)<br>(内)<br>(内)<br>(中)<br>(平角町)                                               |
| 単し手数14点子           ※「支払金額会計」           ※「支払金額会計」           ※「数以本気力目記           (別法、部以本数和合計           ※「振込美報合計           ※「振込美報合計           (別法、部以本数和合計           ※「振込美報合計           (別法、部以本数和合計           (別法、部以本数和合計           (別語)           (別語)                                                                                                    | は入力された支<br>とする場合は<br>によう<br>認力でた<br>う<br>の<br>記<br>う<br>を<br>載<br>中<br>の<br>記<br>う<br>を<br>載<br>の<br>記<br>う<br>を<br>の<br>に<br>た<br>き<br>書<br>の<br>に<br>た<br>き<br>さ<br>る<br>場<br>で<br>い<br>た<br>だ<br>き<br>つ<br>に<br>う<br>に<br>う<br>に<br>う<br>に<br>う<br>に<br>た<br>き<br>た<br>で<br>う<br>に<br>の<br>た<br>た<br>う<br>に<br>の<br>た<br>う<br>に<br>う<br>に<br>の<br>た<br>た<br>う<br>さ<br>つ<br>に<br>た<br>う<br>た<br>う<br>に<br>う<br>に<br>の<br>た<br>う<br>た<br>う<br>た<br>う<br>た<br>う<br>た<br>う<br>た<br>う<br>た<br>う<br>た<br>う<br>た<br>う<br>た                                                                                                    | ム金額の合計でで<br>「支払金額合計」<br>すす。)<br>うち用し当方用は<br>第日に当られ<br>そのすれた場合は、<br>く(加約コート)<br>(加約コート)<br>(支売周日)<br>58)<br>株式会社 万<br>できる承認者がす                                                                                                    | <ul> <li>た。<br/>から「先」に開わらします。</li> <li>にします。</li> <li>#11<br/>単込用支払う</li> <li>#4日<br/>当年</li> <li>単年</li> <li>単年</li> <li>単年</li> <li>単年</li> <li>単示されま</li> </ul>                                                                                                    | 440円<br>440円<br>功気単日数<br>(日の前営業)<br>21234567<br>(日の前営業)<br>12234567<br>(1234567<br>(1234567)<br>(1234567)<br>(123457)<br>(123457)<br>(12357)<br>(123457)<br>(123457)<br>(12357)<br>(12357)<br>(1 | 4合打 を差し引いた金額<br>3届込にかかる実際の手数<br>3に引き落とします。後納<br>10月<br>10月<br>10月<br>10月<br>10月<br>10月<br>10月<br>10月<br>10月<br>10月                                                                                                    | <ul> <li>「新込会】</li> <li>23.6会量</li> <li>23.6会量</li> <li>(9)</li> <li>10,000</li> </ul>                   | (語合計) といましています。<br>示しています。<br>「「「」」、<br>「「」」、<br>の<br>の<br>」                                                                                                    | なります。<br>す。<br>翌月10日(<br>10月 マ<br>10,000                  | (内東京)<br>(内東京)<br>(内)<br>(内)<br>(内)<br>(中)<br>(平内町)                                                             |
| 単込手就料合計           ※「支払金額会計」           ※「支払金額会計」           ※「数本大力負担           (別法、部以本数料合計           ※「加入負担」は、は、           (別法、部以本数料合計           ※「加入負担」は、は、           (別法、部以本数4           (別法、第以本数4           (別法、第以本数4           (別法、第以本数4           (別法、第以本数4           (別は、日本の4           (別は、日本の4                                                                                                    | は入力された支<br>とする場合は<br>によう<br>認知をいただき<br>2014年<br>2014年<br>2014<br>2014<br>2014<br>2014<br>2014<br>2014<br>2014<br>2014 | ム金額の合計です<br>「支払金額合計」<br>すす。)<br>うう知道・当う会加<br>第二日う会加<br>見つうの<br>になって、<br>(回約コート)<br>(知約コート)<br>(知)<br>(知)<br>(知)<br>(知)<br>(知)<br>(知)<br>(知)<br>(知 | t。<br>から「先<br>します。<br>また<br>します<br>そ日<br>当座<br>電<br>電<br>の<br>で<br>の<br>つ<br>(<br>た<br>い<br>う<br>(<br>た<br>)<br>し<br>しま<br>の<br>つ<br>に<br>の<br>わつ<br>「た<br>の<br>つ<br>「た<br>の<br>つ<br>「た<br>の<br>つ<br>「た<br>の<br>つ<br>「た<br>し<br>し<br>し<br>こ<br>し<br>ま<br>の<br>つ<br>「<br>の<br>つ<br>「<br>の<br>つ<br>の<br>し<br>ま<br>つ<br>日<br>二<br>の<br>日<br>二<br>の<br>日<br>二<br>の<br>日<br>二<br>の<br>日<br>二<br>の<br>日<br>二<br>の<br>日<br>つ<br>の<br>日<br>の<br>の<br>日<br>の<br>の<br>日<br>の<br>の<br>日<br>の<br>の<br>日<br>の<br>の<br>の<br>の | 440円<br>440円<br>功丸担手載<br>(日の前営業)<br>(日の前営業)<br>(日の前営業)<br>(日の前営業)<br>(日の前営業)<br>(日の)<br>(日の)(日の)(日の前営業)<br>(日の)(日の)(日の)(日の)(日の)(日の)(日の)(日の)(日の)(日の)                                                                                                    | <ul> <li>4合打 を差し引いた金額</li> <li>3届込にかかる実際の手数</li> <li>3届込にかる実際の手数</li> <li>3に引き落とします。後期</li> <li>46</li> <li>47</li> <li>48</li> <li>48</li> <li>49</li> <li>49</li> <li>49</li> <li>49</li> <li>49</li> <li>49</li> <li>49</li> <li>49</li> <li>49</li> <li>49</li> <li>49</li> <li>49</li> <li>40</li> <li>40</li></ul>                                                                                                    | <ul> <li>ジル会響</li> <li>ジル会響</li> <li>ジル会響</li> <li>ジル会響</li> <li>(79)</li> <li>10,000</li> </ul>         | 低合計 」と、<br>示していま<br>素示件数<br><sup>7</sup><br>(79)<br>0<br>0<br>3<br>3                                                                                                    | なります。<br>す。<br>翌月10日 (<br>10所 ▼<br>10,000                 | (休日の場合<br>再改示)<br>9037 第349<br>440<br>く<br>440                                                                  |